# How to use Sherpa Romeo to check Journals' Open Access requirements

### URL: https://v2.sherpa.ac.uk/romeo/

Before uploading the **Accepted Author Manuscript** to PURE, check with Sherpa Romeo what the journal's open access policy is. The journal's policy should be applied to the output to ensure it complies with REF Open Access.

The quickest way to search for a journal's open access policy is to copy and paste either the journal title or the ISSN into the search box.

Two examples have been used to illustrate how Sherpa Romeo displays journals' policies.

# Example 1 Journal: Advanced Engineering Materials, ISSN 1438-1656

- Sherpa Romeo displays journals' policies by article version. Look for the pathway for an **Accepted version** in an **Institutional Repository**
- As there is only one pathway for the accepted version for this journal, expand the requirements by clicking on the + symbol next to the pathway
- Apply the embargo period (12 months) to the accepted manuscript
- Check the 'Conditions' and apply to output.

# About Search Sublists Help Support Us Contact Admin Search Enter a journal title of tism, or a publisher name below. Journal Title of tism, or a publisher name below. Journal Title of tism, or a publisher name below. Search Summal Title of tism, or a publisher name below. Search Summal Title of tism, or a publisher name below. Search Search Search Search Search Search Search Search Search Search Search Search Search Search Search Search Search Search Search Search Search Search Search

| Published Version<br>[cathway a]                                                                                                    | E B None O CC 07 	 FMC FE<br>Any Website, Journal Website, +3                                                                                                    | ×. |
|----------------------------------------------------------------------------------------------------|----------------------------------------------------------------------------------------------------|----|
| Published Version<br>(pathway b)                                                                                                    | E B Nore € CC8/MCND ⊕ PMC 50<br>Dray Wester, Journal Wester, 13                                                                                                    |    |
| Accepted Version                                                                                                    | <ul> <li>         ■ 12m FE     </li> <li>         Non-Commercial institutional Repository, RMC, arXiv, +5     </li> </ul>                                                                                                    | •  |
| Submitted Version                                                                                                    | E None FE                                                                                                    |    |
| For more information,<br>• Wiley's Salf-Archiv<br>• Understand your<br>• How to comply w<br>• Publish open aco                                                                     | please see the following links.<br>ImgRobay<br>funders agreement with Wiley<br>thropen access process<br>ease with ChilneOpen                                                                                                    |    |
| For more information,<br>Wiley's Self-Archiv<br>Understand your<br>How to comply w<br>Publish open acc                                                                             | please see the following linus.<br>Inge Roing<br>funders agreement with Wiley<br>the open access policies<br>see with OnlineOpen                                                                                                    |    |
| For more information,<br>Wiley's Self-Archo<br>Understand your<br>How to comply w<br>Publish open acc<br>pted Version                                                              | please see the following linus.<br>Ing Policy<br>funders agreement with Wiley<br>thorpm access policies<br>sea with ChrineOpen<br>T 12m ##<br>To NonCommercial Institutional Resolutory, RMC, andv, +5                                                                                                    |    |
| For more knormation,<br>Wiley's SafArchiv<br>Undestant government<br>How to comply<br>Publish open aco<br>pted Version<br>Embargo                                                  | please see the following links.<br>Ing Policy<br>furders agreement with Wiley<br>throph access policies<br>ses with OnlineOpen<br>I 12m FE<br>ID hon-Commedial Institutional Resolutory, RMC andy, +5<br>12 Months                                                                                                    |    |
| For more information,<br>Wiley's Self-Archiv<br>Understand your<br>How to compare account<br>How to compare account<br>Publish open account<br>pted Version<br>Embargo<br>Location | please see the following linus:<br>ing Palay<br>(Inder agreement with Wiley<br>the plan access planes<br>see with Drink-Den<br>to the Commercial Institutional Resistory, RMC, and, +5<br>12 Months<br>Authors Homesage<br>Named Repository (antiv, AgEcon, Phil/Repear, Publiked Central, RePEC, SSRI)<br>NanoCommercial Institutional Resistory | 1  |

Publisher Policy

### **Embargoes**

- Embargoes should always start from the first published date; if the article has not yet been published, use the accepted date. Once the article has been published, the embargo should be amended to start from the first published date (contact your School's PURE Editor or PURE Support for assistance)
- If no embargo is required, and the publication date is not yet available, apply a one-month embargo. This should be extended on a monthly basis until the article is published. The embargo

should be lifted immediately on the publication of the article and no later than one month of the first published date. Contact your School's PURE Editor or PURE Support for assistance

## Example 2

Journal: AEÜ - International Journal of Electronics and Communications, ISSN 1434-8411

- Some journals have more than one pathway for each version, as in this example
- Again, look for the Accepted Version in an Institutional Repository
- If there is more than one option, expand the requirements for each possible option
- In this example, pathways B and C are possibilities.

### **Choosing the correct pathway:**

- Pathway C lists 'Prerequisite funders'. If the article was funded by one of the funders listed, use this pathway
- If a Prerequisite Funder does not apply, use pathway B
- If you are a PURE Editor and you are not sure, first check the 'Acknowledgements section' online as the information you require may be there. If so, copy and paste this information into the 'Bibliographical note' field. If there is no funder information, check with the depositor and upload their reply to 'Other files'
- Check the 'Conditions' and apply to output.

### **Creative Commons Licence**

• If a creative commons licence is shown for the **Accepted version**, add the licence to the 'Upload an electronic version' screen, when uploading the accepted manuscript

PURE Support can be contacted at pure-support@ulster.ac.uk

| Open Access pathways pe<br>detailed view. | mitted by this journals policy are listed below by article version. Click on a pathway for a r                            | nor |
|-------------------------------------------|----------------------------------------------------------------------------------------------------|-----|
| Published Version<br>[pathway a]          | É 📴 🧮 None 🖏 CC BYNCND 🚝<br>➢ PMC, Non-Commercial Repository, Research for Development Repository, +2                     |     |
| Published Version<br>[pathway b]          | E 🖹 🛣 None 💽 CC BY F⊟<br>➡ institutional Repository, Subject Repository, PMC, Research for Development Repository, +2     |     |
| Published Version<br>[pathway c]          | □ £ 3 ¥ None O CC BV O PMC #<br>Protectional Repository, Subject Repository, PMC, Research for Development Repository, *2 |     |
| Accepted Version<br>(pathwaya)            | E None € CCBINICNIO FE E                                                                                                  |     |
| Accepted Version<br>[pathway b]           | Z 24m € CC BINCND F⊟<br>→ Institutonal Repository, Subject Repository                                                     |     |
| Accepted Version<br>[pathway c]           | E 12m     CC BINCND     FE     Instructional Resolutiony, Subject Repository                                              |     |
| Submitted Version                         | None                                                                                                    |     |

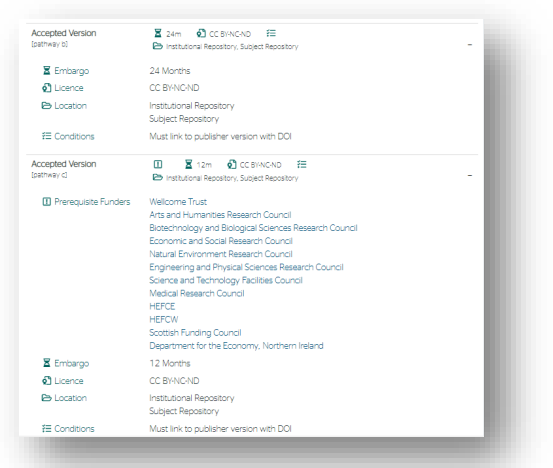

| TRINDS_2021_0                                                                                                    | 137.pdf Rouse                                                                                                    |
|----------------------------------------------------------------------------------------------------|----------------------------------------------------------------------------------------------------|
| Max 1 MB. application.                                                                                                    | edi Contracto                                                                                                    |
| te title                                                                                                    |                                                                                                    |
| RENDS-2021-0337                                                                                                    |                                                                                                    |
| te umero sension                                                                                                    |                                                                                                    |
| Accepted author mana-                                                                                                    | cript                                                                                                    |
| COLLECTION COLLECTION                                                                                                    |                                                                                                    |
|                                                                                                    |                                                                                                    |
| ccess to electronic                                                                                                    | version                                                                                                    |
| Public access to file .                                                                                                    | 0                                                                                                    |
| Embargard w                                                                                                    |                                                                                                    |
| Indungs shed date                                                                                                    | Embarge and date                                                                                                    |
| 01/10/2021                                                                                                    | 01/10/2022 (Crossingle eres \$1.12.2022)                                                                                                    |
| Faangele 201022202                                                                                                    | Prompte 21/12(2100                                                                                                    |
| Available on portal dat<br>01/10/2022                                                                                       | N:                                                                                                    |
| Access date<br>01/10/2022                                                                                                   |                                                                                                    |
| Refreshintows date                                                                                                    |                                                                                                    |
| If the access properties of t<br>which select to the second second second<br>access associates of the file<br>by second by. | No file have been updated ouch that the betwee Access data is to large<br>Access data. Tax will prevent a new Access data based to the application<br>Network State and State and Access the Internet State and State and State<br>Networks and State and State and State and State and State and State<br>State. State and State and State and State and State and State and State<br>State. State and State and State and State and State and State and State<br>State. State and State and State and State and State and State and State<br>State. State and State and State and State and State and State and State<br>State and State and State and State and State and State and State and State<br>and State and State and State and State and State and State and State and State<br>and State and State and State and State and State and State and State and State<br>and State and State and State and State and State and State and State<br>and State and State and State and State and State and State and State and State<br>and State and State and State and State and State and State and State and State and State<br>and State and State and State and State and State and State and State and State<br>and State and State and State and State and State and State and State and State and State and State and State<br>and State and State and State and State and State and State and State and State and State and State<br>and State and State and State and State and State and State and State and State and State and State and State and State<br>and State and State and Stat |
| rence                                                                                                    |                                                                                                    |
| Ucence to document                                                                                                    |                                                                                                    |
| CC BY-NC-ND +                                                                                                    | show licence                                                                                                    |
|                                                                                                    |                                                                                                    |
|                                                                                                    |                                                                                                    |
|                                                                                                    |                                                                                                    |
|                                                                                                    | Cancel Creat                                                                                                    |